Руководство по регистрации ПАРТНЁРА Axis Communications

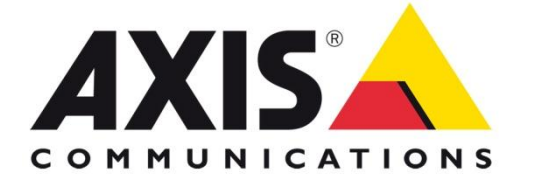

www.axis.com

Перейдите по ссылке:

http://www.axis.com/ru/partner/channel\_program/request\_emea.php

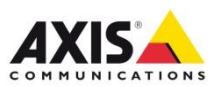

## Регистрация

## В появившемся окне заполните регистрационные данные на русском языке

|                                                                                                    | Главная 📵 Продукция 🜍 Си                                                                          | стемы 🕜 Поддержка 🛞 Гд                                                                  | де купить 💧 О                         | компании    |
|----------------------------------------------------------------------------------------------------|---------------------------------------------------------------------------------------------------|-----------------------------------------------------------------------------------------|---------------------------------------|-------------|
|                                                                                                    |                                                                                                   | Язык: 🔜                                                                                 | • • • •                               | <b>— •</b>  |
| <ul> <li>Partners</li> <li>Channel Partner<br/>Program</li> <li>Partner benefits</li> <li>Axis Academy</li> <li>Request form</li> <li>Europe, the Middle</li> </ul> | Запрос на учас<br>программе ком<br>эта программа открыта для<br>официальными дистрибьюто<br>поля. | тие в партнерс<br>пании Axis<br>всех торговых посредников<br>рами компании Axis. Пожалу | КОЙ<br>, работающих<br>уйста, заполни | с<br>те все |
| East, Africa and<br>South America                                                                                                    |                                                                                                   |                                                                                         |                                       |             |
| Partner Pages Login                                                                                                    | Информация о комп                                                                                 | ании и персональные                                                                     | данные                                |             |
| Related links                                                                                                    | Имя:                                                                                              | Фамилия:                                                                                |                                       |             |
| - E-news subscriptions                                                                                                    | Отдел:                                                                                            | Должность:                                                                              |                                       |             |
| 3 <u>Write &amp; ask us</u>                                                                                                    | Название компании:                                                                                | E-Mail:                                                                                 |                                       |             |
|                                                                                                    | Адрес:                                                                                            | Почтовый индекс:                                                                        |                                       |             |
|                                                                                                    | Телефон:                                                                                          | Город:                                                                                  |                                       |             |
|                                                                                                    | Факс:                                                                                             | Страна:                                                                                 | Uzbekistan                            | <b>~</b>    |
|                                                                                                    | Веб-сайт:                                                                                         |                                                                                         |                                       |             |
|                                                                                                    | Менеджер по проду<br>компании Axis                                                                | КЦИИ Тоже, что и .<br>Данные».                                                          | в разделе «Персона                    | пъные       |
|                                                                                                    | Имя:                                                                                              | Фамилия:                                                                                |                                       |             |
|                                                                                                    | Отдел:                                                                                            | E-Mail:                                                                                 |                                       |             |
|                                                                                                    | Телефон:                                                                                          |                                                                                         |                                       |             |
|                                                                                                    | Контактное лицо по<br>маркетингу                                                                  | Тоже, что и в ра.<br>Данные».                                                           | зделе «Персональн                     | ые          |
|                                                                                                    | Имя:                                                                                              | Фамилия:                                                                                |                                       |             |
|                                                                                                    | Отдел:                                                                                            | E-Mail:                                                                                 |                                       |             |
|                                                                                                    | Телефон:                                                                                          |                                                                                         |                                       |             |

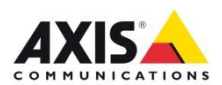

## Регистрация

Заполните **страну**, после этого в разделе: «Дистрибьюторы, у которых вы производите закупки», выберите **дистрибьютора** 

Номер учетной записи Вы получаете у контактного лица **дистрибьютора** 

После ввода данных необходимо нажать на кнопку Отправить.

| Данные о                                                                        | компании                                                                                                    |
|---------------------------------------------------------------------------------|----------------------------------------------------------------------------------------------------|
| Количество                                                                      | Выберите                                                                                                    |
| сотрудников:<br>Лицензии:                                                       | Выберите 💙                                                                                                    |
| Активные                                                                        | Выберите 💌                                                                                                    |
| клиенты:<br>Описание                                                            | Выберите                                                                                                    |
| компании:<br>Специализация<br>компании:                                         | Выберите                                                                                                    |
| Дистрибьюторы<br>у которых вь<br>производите<br>закупки                         | , Название дистрибьютора: (выберите хотя бы Номер учетной записи:<br>одного дистрибьютора) записи:<br>- Select - ▼<br>- Select - ▼ |
|                                                                                 |                                                                                                    |
| Размер оборота,<br>Оборот компании                                              | приходящегося на продукцию компании Axis: 🛛                                                                                        |
| Размер оборота,<br>Оборот компании<br>Авторизое<br>статусом \$<br>Заинтересован | приходящегося на продукцию компании Axis:                                                                                          |

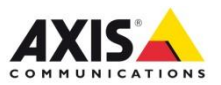

После регистрации в течение 48 часов с Вами возможно свяжется представитель AXIS и после Вы получите на почту уведомление об успешном завершении регистрации.

## Спасибо за регистрацию!

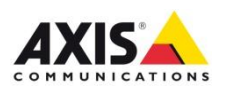